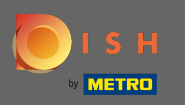

## U bevindt zich nu op het dashboard. Klik op verkopen .

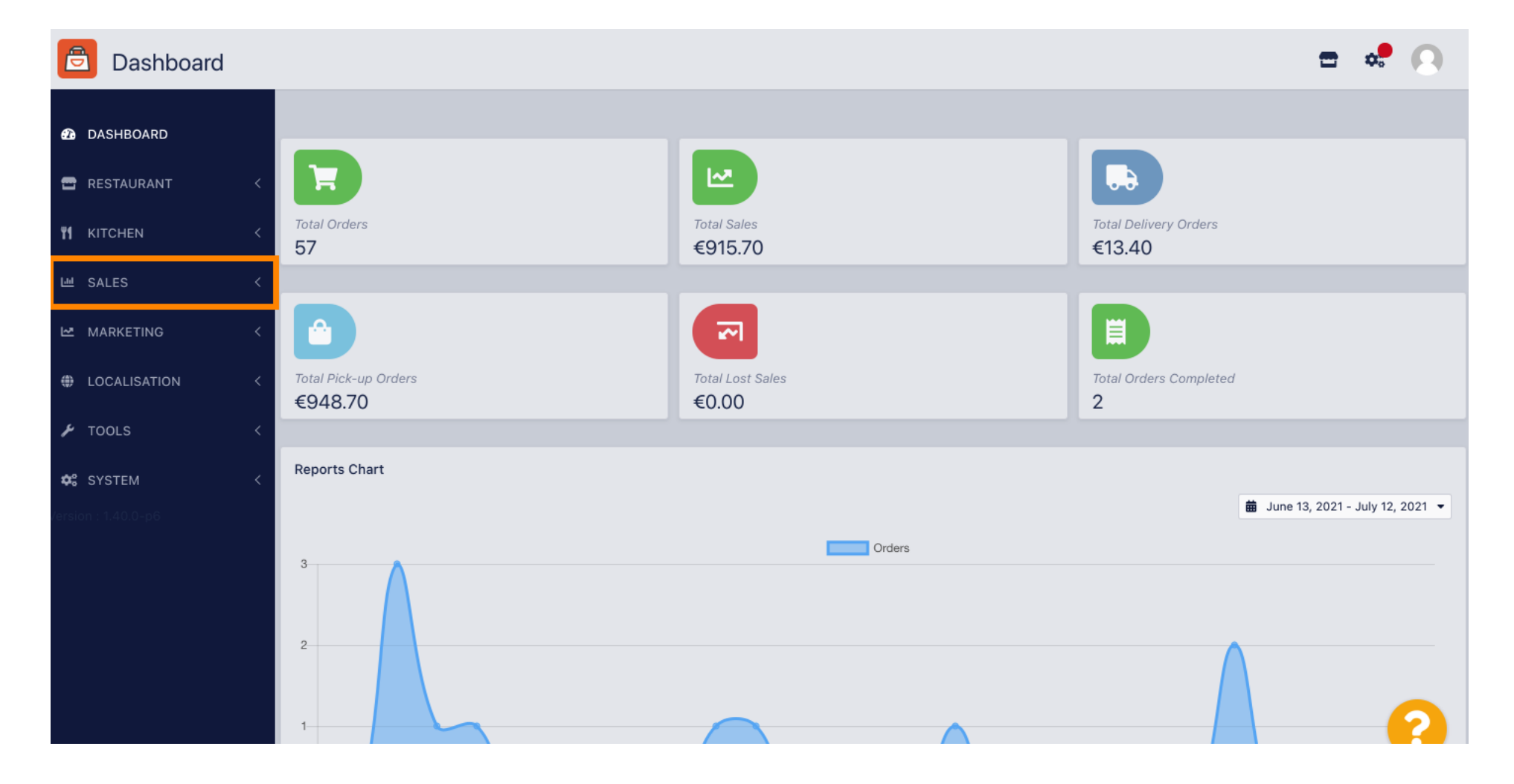

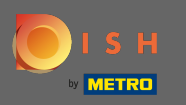

0

#### Klik daarna op betalen .

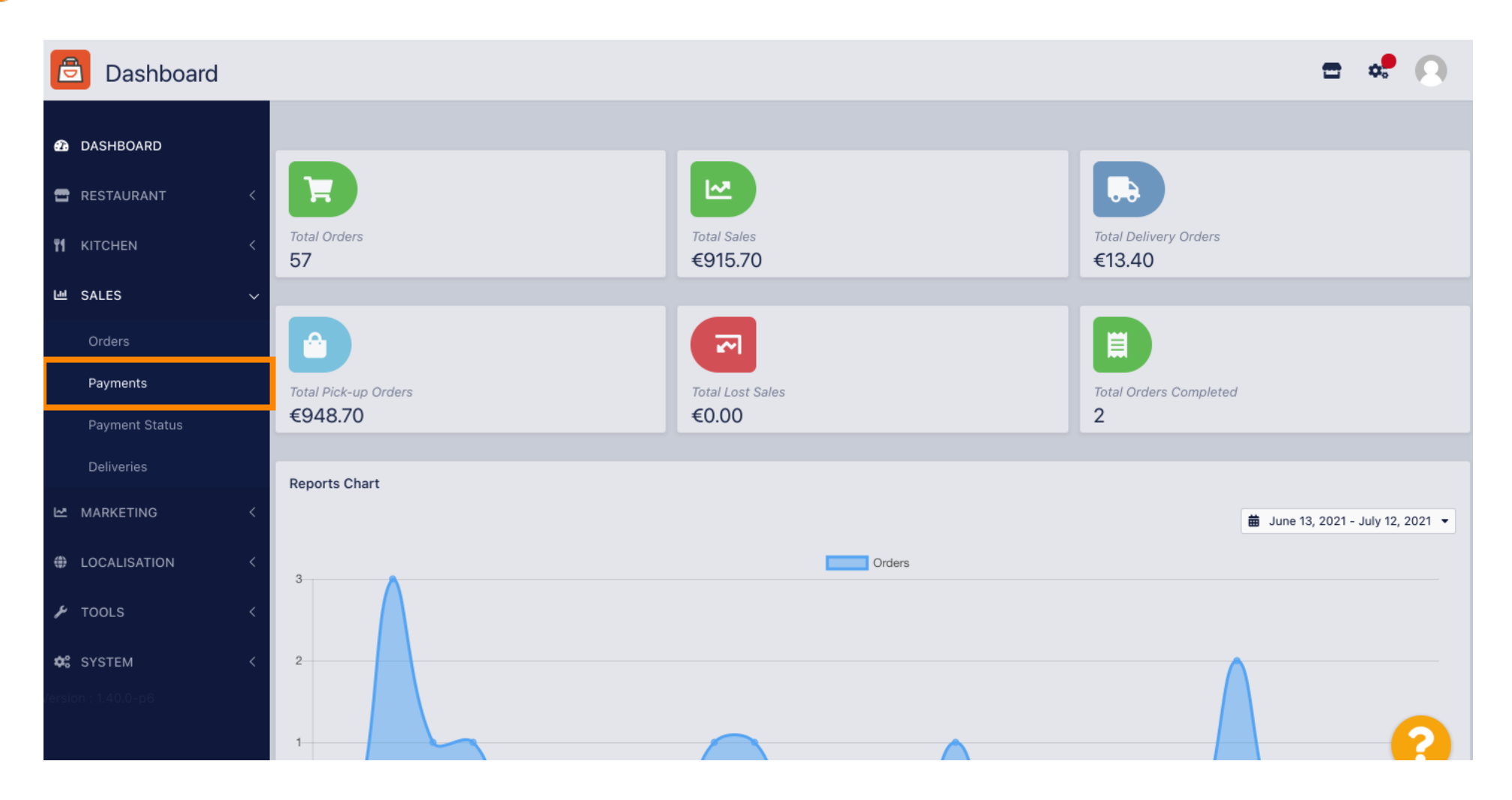

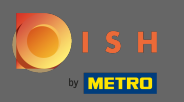

#### (i) Nu kunt u alle beschikbare betaalmethoden zien .

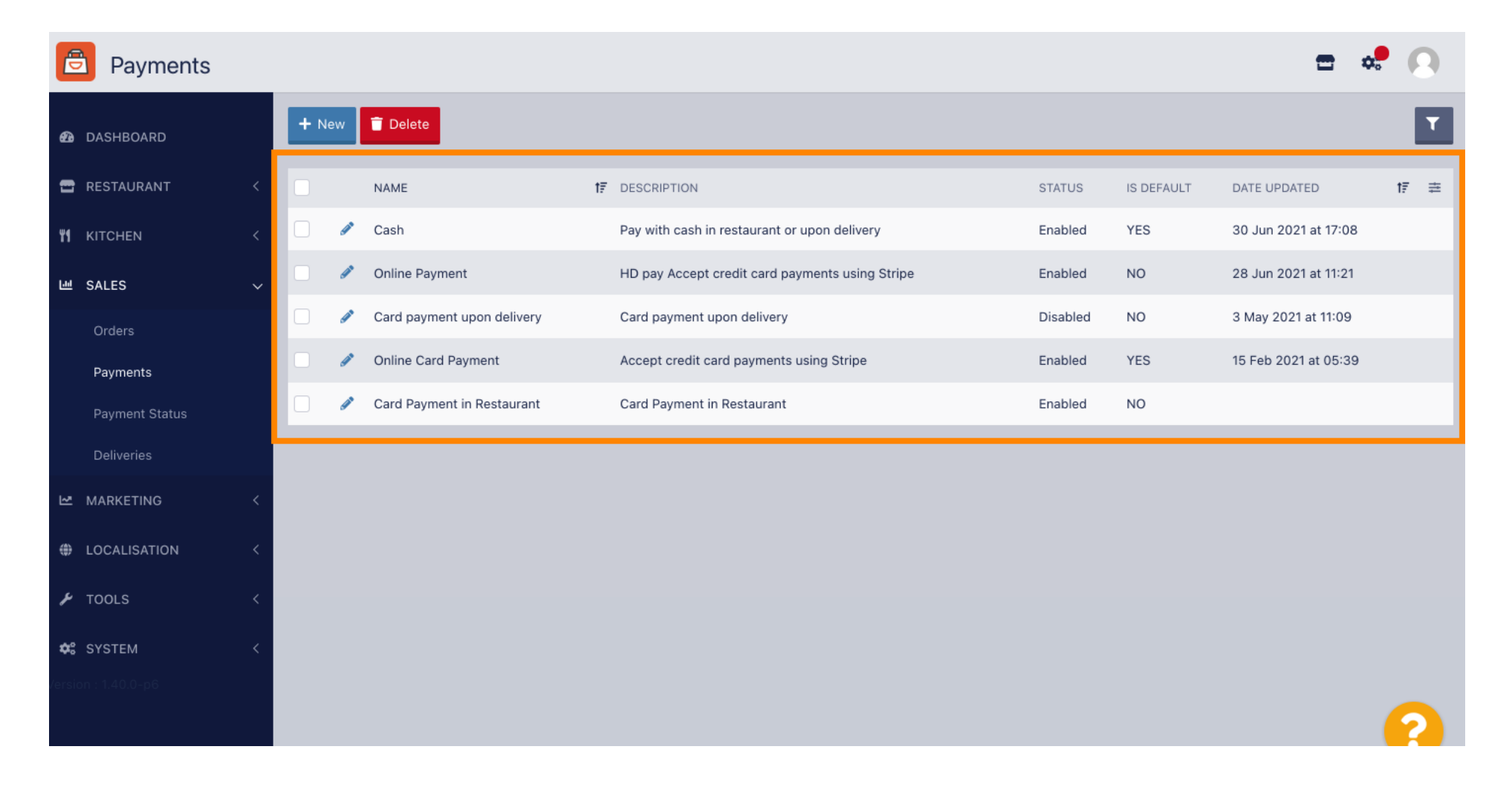

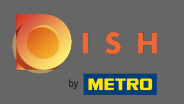

Ð

### Klik op het potloodpictogram naast de betaalmethode waaraan u extra kosten wilt toevoegen.

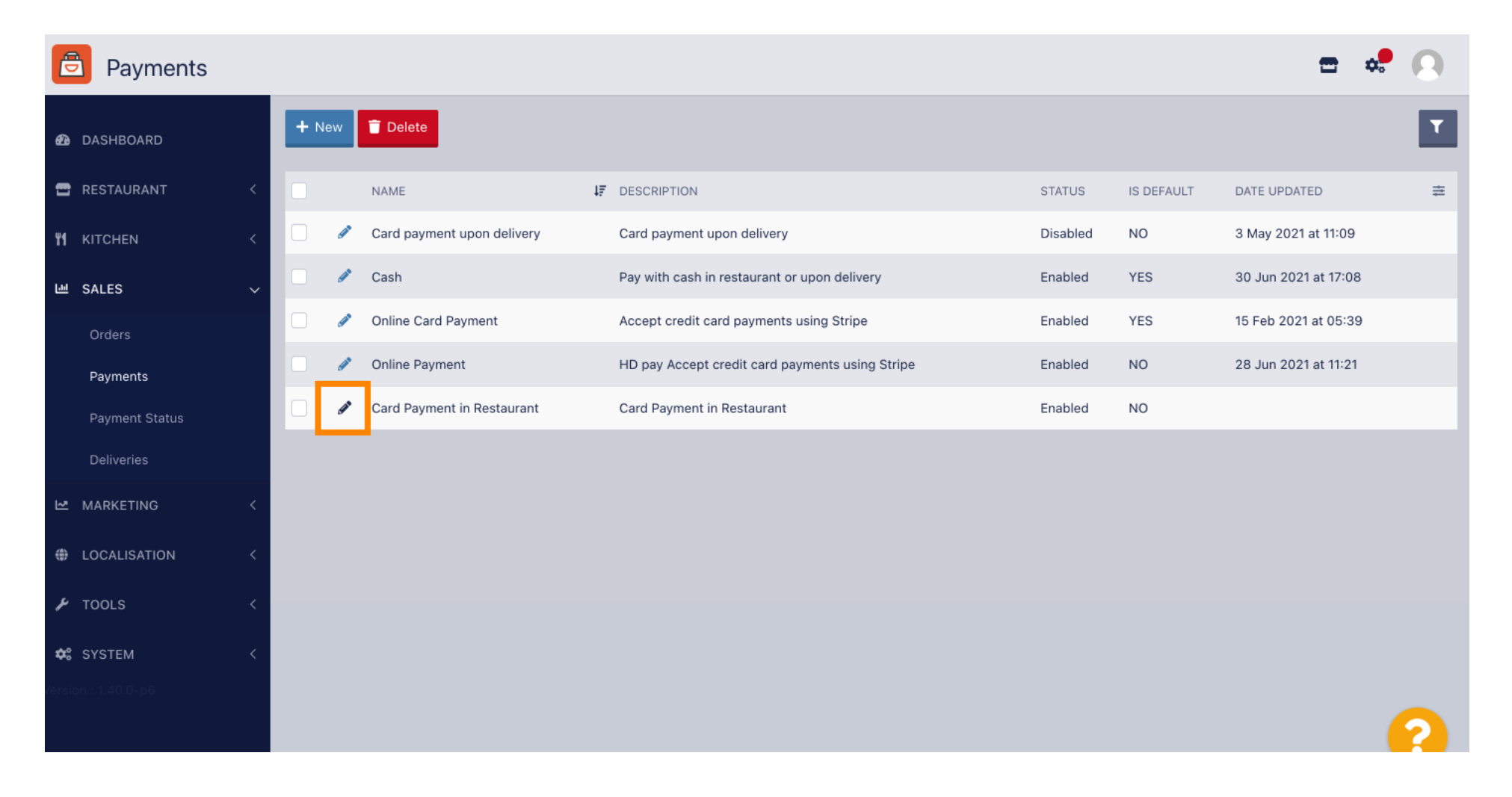

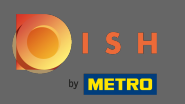

Ð

### Nu kunt u het type toeslag selecteren door op vast bedrag of percentage te klikken.

| Payment Edit        |                                                                                  |                                                   | <b>=</b> 📌 🔼             |
|---------------------|----------------------------------------------------------------------------------|---------------------------------------------------|--------------------------|
| DASHBOARD           | Card Payment in Restaurant                                                       | 2                                                 | cinrest                  |
| 🖶 RESTAURANT 🛛 <    | Description                                                                      | Is Default                                        | Status                   |
| ₩ KITCHEN <         | Card Payment in Restaurant                                                       | Disabled                                          | Enabled                  |
| 년 SALES 🗸           | Default Payment Status                                                           |                                                   |                          |
| Orders              | Open 🔻                                                                           |                                                   |                          |
| Payments            |                                                                                  |                                                   |                          |
| Payment Status      | Misc                                                                             |                                                   |                          |
| Deliveries          | Additional Fee Type                                                              | Additional Fee                                    |                          |
| 🗠 MARKETING 🧹       | Fixed Amount Percentage                                                          | 3                                                 |                          |
| LOCALISATION <      | Minimum Total                                                                    | Extra charge to the order total when this payment | t gateway becomes active |
| 🖌 TOOLS <           | <ul> <li>€ 0.00</li> </ul>                                                       |                                                   |                          |
| <b>¢%</b> System <  | The total amount the order must reach before this payment gateway becomes active |                                                   |                          |
| /ersion : 1.40.0-p6 | Order Status                                                                     |                                                   |                          |
|                     | Accepted Default order status when this payment method is used.                  |                                                   | 2                        |

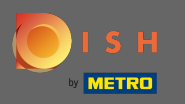

• Bij het veld toeslag kunt u de toeslag op het ordertotaal definiëren wanneer deze betalingsgateway actief wordt.

| Payment Edit   |                                                                                               |                                                 | <b>=</b> 📌 🔼              |
|----------------|-----------------------------------------------------------------------------------------------|-------------------------------------------------|---------------------------|
| 1 DASHBOARD    | Card Payment in Restaurant                                                                    | 2                                               | cinrest                   |
|                | Description                                                                                   | Is Default                                      | Status                    |
| RESTAURANT     | Card Payment in Restaurant                                                                    | Disabled                                        | Enabled                   |
| YI KITCHEN <   |                                                                                               | le le le le le le le le le le le le le l        |                           |
| 년 SALES Ý      | Default Payment Status                                                                        |                                                 |                           |
| Orders         | Open 💌                                                                                        |                                                 |                           |
| Payments       |                                                                                               |                                                 |                           |
| Payment Status | Misc                                                                                          |                                                 |                           |
| Deliveries     | Additional Fee Type                                                                           | Additional Fee                                  |                           |
| MARKETING <    | Fixed Amount Percentage                                                                       | 3                                               | •                         |
| LOCALISATION < | Minimum Total                                                                                 | Extra charge to the order total when this payme | nt gateway becomes active |
| 🖌 TOOLS <      | € 0.00                                                                                        |                                                 |                           |
| ✿ SYSTEM <     | The total amount the order must reach before this payment gateway becomes active Order Status |                                                 |                           |
|                | Accepted                                                                                      |                                                 |                           |
|                | Default order status when this payment method is used.                                        |                                                 |                           |

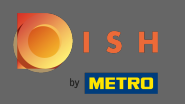

0

Door het minimale totaal te verduidelijken , kunt u het bedrag kiezen dat de bestelling moet bereiken voordat de betalingsgateway actief wordt.

| Payment Edit                              |                                                                                               |                                                  | <b>=</b> 📌 🔘              |
|-------------------------------------------|-----------------------------------------------------------------------------------------------|--------------------------------------------------|---------------------------|
| 🙆 DASHBOARD                               | Card Payment in Restaurant                                                                    | 2                                                | cinrest                   |
|                                           | Description                                                                                   | Is Default                                       | Status                    |
| RESTAURANT                                | Card Payment in Restaurant                                                                    | Disabled                                         | Enabled                   |
| <b>үү</b> кітснем <                       | 4                                                                                             |                                                  |                           |
| 년 SALES ~                                 | Default Payment Status                                                                        |                                                  |                           |
| Orders                                    | Open 👻                                                                                        |                                                  |                           |
| Payments                                  |                                                                                               |                                                  |                           |
| Payment Status                            | Misc                                                                                          |                                                  |                           |
| Deliveries                                | Additional Fee Type                                                                           | Additional Fee                                   |                           |
| MARKETING <                               | Fixed Amount Percentage                                                                       | 3                                                | •                         |
| LOCALISATION <                            | Minimum Total                                                                                 | Extra charge to the order total when this paymen | It gateway becomes active |
| 🗲 TOOLS <                                 | € 0.00                                                                                        |                                                  |                           |
| <b>¢:</b> SYSTEM <<br>∕ersion : 1.40.0-p6 | The total amount the order must reach before this payment gateway becomes active Order Status |                                                  |                           |
|                                           | Accepted Default order status when this payment method is used                                |                                                  | <u></u>                   |
|                                           | Default order status when this payment method is used.                                        |                                                  | <b>2</b>                  |

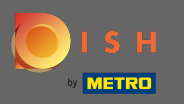

# • Klik nu op opslaan om uw instellingen toe te passen.

| Payment Edit        |                            |                                                  | <b>=</b> 📌 🕗              |
|---------------------|----------------------------|--------------------------------------------------|---------------------------|
| DASHBOARD           | Save Save & Close          |                                                  |                           |
| 🖀 RESTAURANT 🧹      | Name                       | Priority                                         | Unique Code               |
| M KITCHEN <         | Card Payment in Restaurant | 2                                                | cinrest                   |
| 년 SALES 🗸           | Description                | ls Default                                       | Status                    |
| Orders              | Card Payment in Restaurant | Disabled                                         | Enabled                   |
| Payments            | Default Payment Status     |                                                  |                           |
| Payment Status      | Open 🔻                     |                                                  |                           |
| Deliveries          |                            |                                                  |                           |
| MARKETING <         | Misc                       |                                                  |                           |
| LOCALISATION <      | Additional Fee Truce       | Additional For                                   |                           |
| 🖌 TOOLS <           | Fixed Amount Percentage    | 3                                                |                           |
| 🛠 SYSTEM <          |                            | Extra charge to the order total when this paymer | nt gateway becomes active |
| rersion : 1.40.0-p6 | Minimum Total              |                                                  |                           |
|                     | € 0.00                     |                                                  |                           |

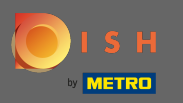

### (i) En zo zal het er in uw winkel uitzien voor uw klanten.

| Film Pizzeria Bella Italia                                                                       |                                         |      | View Menu Login Regist            | er              |
|--------------------------------------------------------------------------------------------------|-----------------------------------------|------|-----------------------------------|-----------------|
| Your order settings                                                                              |                                         | Edit | Your Order                        |                 |
| <ul> <li>We offer only pick-up at the moment.</li> <li>13 Jul 2021 10:00</li> </ul>              |                                         |      | - Calabrese                       | €4.00           |
| •                                                                                                |                                         |      | - 2 × Bruschetta                  | €9.20           |
| First Name                                                                                       | Last Name                               |      | Enter coupon code                 | ~               |
| Email                                                                                            | Telephone                               |      | Sub Total:                        | €13.20          |
|                                                                                                  | +49                                     |      | Payment Fee [3%]:<br>Order Total: | €0.40<br>€13.60 |
| Payment Method Card Payment in Restaurant There's an additional fee of 3% when you pay with this | s payment method.                       |      | Confirm                           |                 |
| Cash                                                                                             | ,,,,,,,,,,,,,,,,,,,,,,,,,,,,,,,,,,,,,,, |      |                                   |                 |
| Add Comments                                                                                     |                                         |      |                                   |                 |
|                                                                                                  |                                         |      |                                   |                 |
| IP Address 10.7.123.3                                                                            |                                         | li   |                                   |                 |
| (Warning: Your IP Address has been logged for our fraud prev                                     | vention measures.)                      |      |                                   |                 |